## **Start-up Linux (booting)**

- 1.) Select *Restart (Neu starten)* at *bottom right* corner of the screen.
- 2.) As soon as *Dell logotype* is displayed, frequently press *F12* on the keyboard.

3.) Select *Live Linux* using arrow keys on keyboard and press *Enter*.

If boot menu (image on the right) is not shown, repeat point 1.) und 2.).

- 4.) Enter your *User name* and *Password* and click on *Log In* (*Anmelden*).
- 5.) Booting process is finished.

Linux is ready for operation.

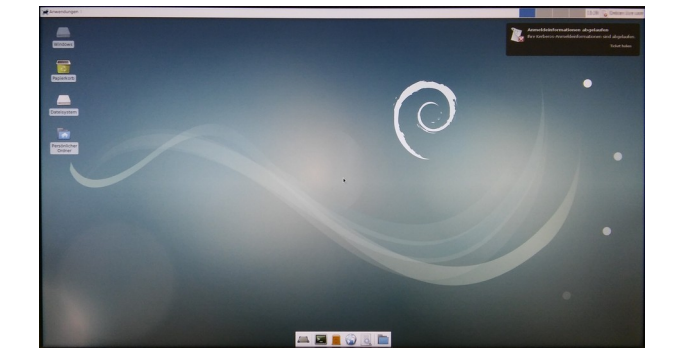

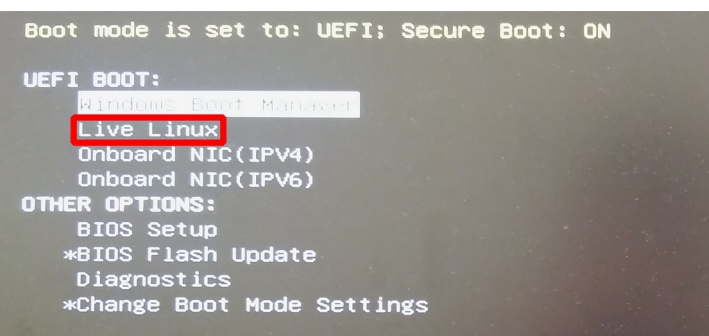

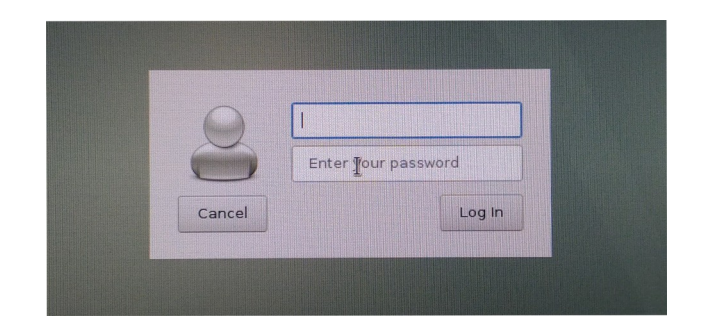

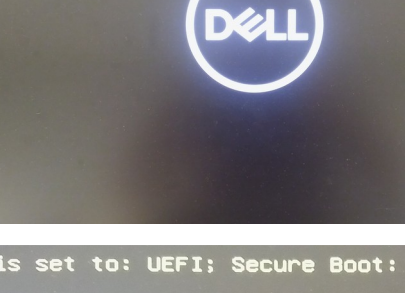

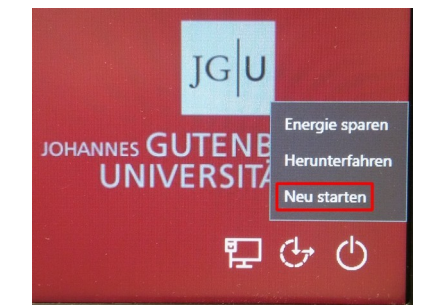